## YT-Q6 打印攝錄兒童相機 簡易說明書

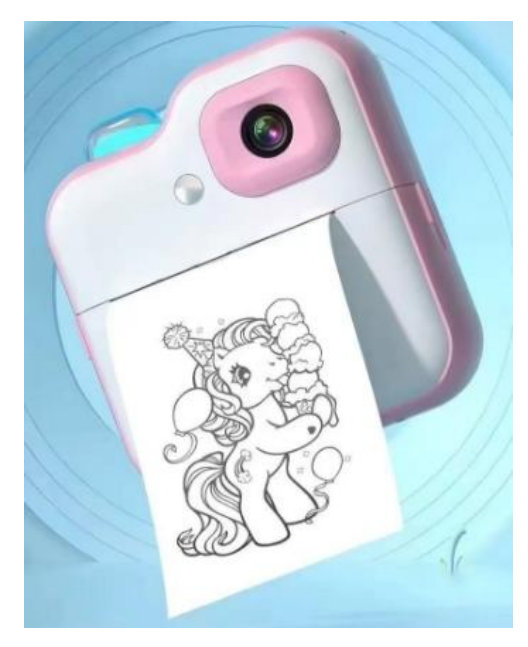

蘋果 APP: Fun Print, 繁體,請按下面下載點或 Appstore 下載並安裝。 https://apps.apple.com/tw/app/fun-print/id1592740556

安卓 APP: Fun Print, 繁體,請按下面下載點或 PLAY 商店下載並安裝。 https://play.google.com/store/apps/details?id=com.fun.mxw&hl=zh\_TW

充滿電後,錄影到沒電為止(預設 1920x1080, 30FPS, AVI 檔,檔案大小 280MB/檔),約共花 5 小時 紙張寬度:56mm 熱敏紙

電源鍵:長按開關機 <鍵:短按1下是上翻查/更換相框,長按1下是縮放增加 >鍵:短按1下是下翻查/更換相框,長按1下是縮放減少 返回鍵:返回 M鍵:確認 拍照鍵:拍照/錄影 TF 插槽:TF記憶卡,測試最大256GBTF卡可用 Type-C孔:供電孔5V1A

充電中:紅燈常亮 充滿電:燈熄滅

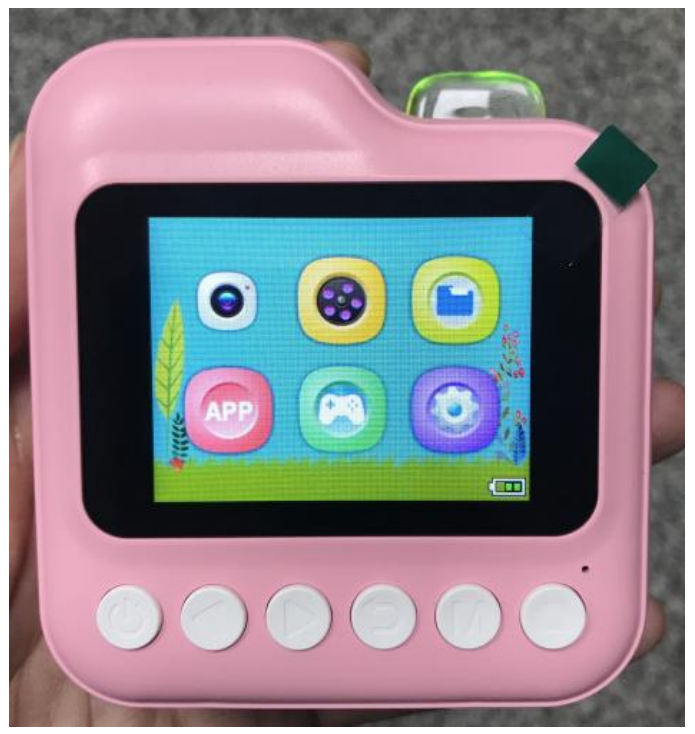

主選單(共6個圖示,如上圖): 1. 拍照: 拍照並倒數 3 秒後立即打印 2.錄影 3.檔案 4.APP:手機掃描二維碼下載 APP 連接 5.遊戲:音樂、5個遊戲......MP3檔案請放於 TF 的 MP3 資料夾內(音樂) 6.設定: 補光燈:關、開(預設) 拍照後打印:關、開(預設) 打印:1/2/3/4/5(預設)/6/7 打印機屬性:點陣打印、灰度打印(預設) 圖片質量:1M/3M/5M/8M/12M/20M/48M(預設) 定時拍照:關(預設)、3/5/10秒 解析度:FHD(預設)、HD 時間標誌:關、開(預設) 語言:預設英文,共18種語言,含繁體中文 按鍵聲:關、開(預設) 屏幕保護:關(預設)、3/5/10 分鐘 自動關機:3/5 分鐘(預設)、關 格式化 日期/時間 恢復出廠設置 固件版本

拍照-最高 48M(預設):8000x6000, JPG 檔。(檔案在 TF 卡的 PHOTO 資料夾內) 錄影-最高 FHD(預設):1920x1080, 30FPS, AVI 檔。(檔案在 TF 卡的 VIDEO 資料夾內) 錄影-HD:1280x720, 30FPS, AVI 檔。(檔案在 TF 卡的 VIDEO 資料夾內)

Type-C 孔連接電腦後,可讀取到 TF 卡, TF 卡不需拔出。 PS.連接電腦後,無法當網路攝像機

## 手機 APP 連接相機使用方法:

1.相機長按1下電源鍵開機 2.相機按<、>鍵,選擇到APP該圖示,按M鍵1下進入

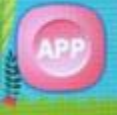

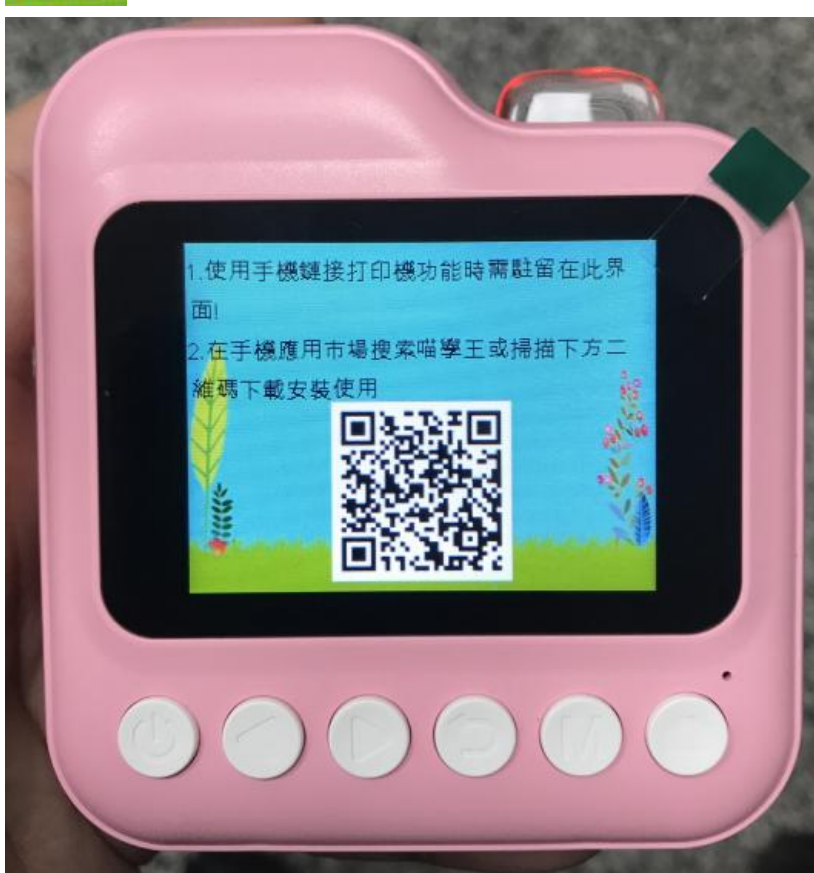

3.手機打開藍牙功能4.手機下載好 APP 並安裝5.打開手機 APP 後,按中間[Fun Print]圖案,連接 BQ06 藍牙裝置名稱,即可配對成功

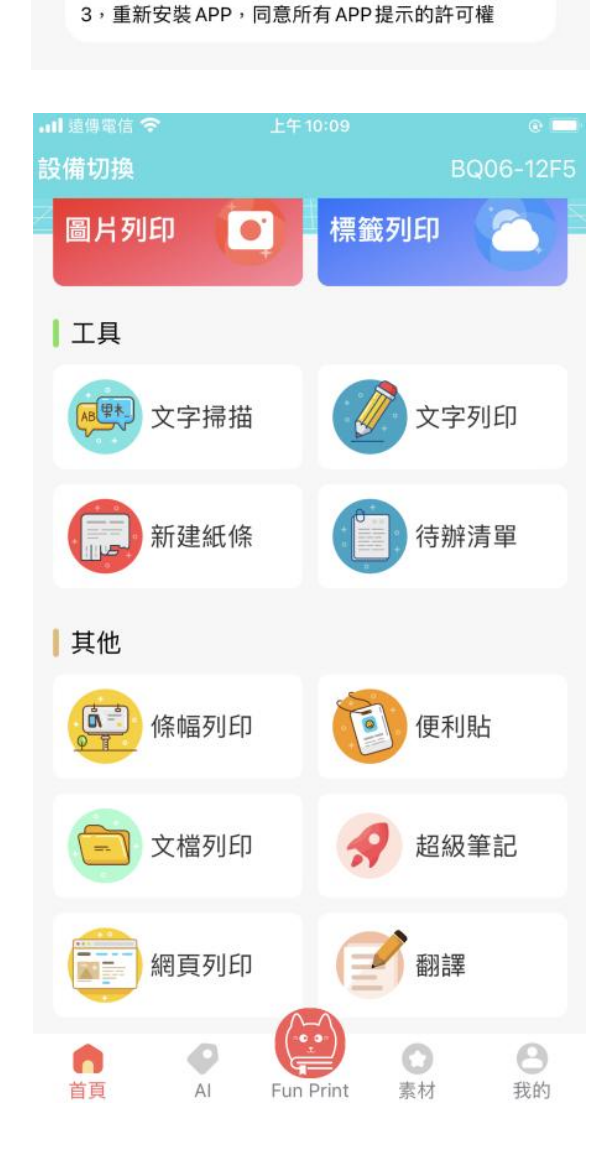

- 1,打印機不要連接數據線 2,請重啟機器,再點擊右上角刷新按鈕
- 如果搜不到藍牙?

| ┃遠傳電信 夺                   | 上午10:06 | • |
|---------------------------|---------|---|
| <                         | 連接設備    | S |
| BQ06<br>13:03:AF:05:12:F5 | ]       | > |
|                           |         |   |
|                           |         |   |
|                           |         |   |
|                           |         |   |
|                           |         |   |
|                           |         |   |
|                           |         |   |
|                           |         |   |

| .11 遠傳電信 穼                    | 上午              | 10:09                                          | e 🗔                   |  |
|-------------------------------|-----------------|------------------------------------------------|-----------------------|--|
|                               | ,               | AI                                             |                       |  |
| 樂趣無窮                          |                 |                                                |                       |  |
| 人像動漫<br>化                     | ٢               | AI機器人                                          | 3                     |  |
| 線稿圖                           |                 | AI繪畫                                           |                       |  |
| 圖片上色                          | 0               |                                                |                       |  |
|                               |                 |                                                |                       |  |
|                               |                 |                                                |                       |  |
|                               |                 |                                                |                       |  |
|                               |                 |                                                |                       |  |
| <b>首</b> 頁                    |                 | Print 素材                                       | <b>〇</b><br>我的        |  |
| 내 遠傳電信 🗢                      | 上午              | 10:09                                          | •                     |  |
|                               | 1               | 8 4 2 5 8 1 1 1 8 8 7 9 5 8 4<br>4 2 4 9 - 2 8 |                       |  |
|                               | 55+67+684451    | 马克里。<br>"一切论                                   | 思格斯。列宁说:<br>10月中初年的历史 |  |
| fupprint 279/976 ark hard for |                 |                                                |                       |  |
| · ta C                        |                 | our d                                          | reami                 |  |
| <b>0</b><br>列印次               | 數               | 列印                                             | <b>)</b> m<br>里程數     |  |
| 🔒 連接                          |                 |                                                | >                     |  |
| 🔇 語言切換                        | Į.              |                                                | >                     |  |
| 🚡 操作說明                        | I               |                                                | >                     |  |
| 系統設置                          | ł               |                                                | >                     |  |
|                               |                 |                                                |                       |  |
|                               |                 |                                                |                       |  |
|                               | v5.             | 11.06                                          |                       |  |
|                               | . (             |                                                | •                     |  |
|                               | AI Fur<br>文,可以打 | Print 素材<br>安[Me]-[Switch                      |                       |  |

□文(繁體)],即可 APP 介面改成繁體中文。

手機 APP:
1.首頁:
圖片列印
標籤列印
文字掃描
新建紙條
文字列印
代辦清單
調幅列印
文檔列印
網頁列印
便利貼
超級筆記
翻譯
2.AI:
人像動漫化
線摘圖
圖片上色
AI 機器人
AI 續畫
3.素材:
素材
廣場
4.我的:
連接
語言切換:多國語系,含繁體中文
操作說明
系統設置:清除緩存、關於我們、註銷帳號、退出帳號